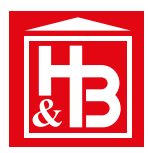

registrace

produktu

## JAK ZPROVOZNÍTE VÁŠ PRODUKT STAR?

## Je to tak snadné!

- 1. Pokud ještě nemáte svůj účet => zvolíte Registrace nového účtu
- 2. Zadejte svůj e-mail a 2x heslo (pro kontrolu). Doporučujeme použít silné delší heslo
- **3. Rozklikněte** box **Zboží** a vyberete váš produkt. Seznam obsahuje pouze produkty STAR nikoliv komponenty systému (jako klávesnice, modul Gateway či dálkové ovládání...)
- 4. Rozklikněte box Zakoupeno v a vyberte naši pobočku/místo, kde jste produkt pořídili
- 5. Vyplňte adresu místa instalace (pro snadnější servis / tech. podporu / popř. vyčíslení ceny zásahu)
- 6. Potvrď te závěrečný souhlas s podmínkami a je hotovo (nad formulářem se může objevit zpráva, že váš e-mail jemjiž registrován, nebo že jsem zapomněli vyplnit všechny požadované položky)
- 1. Stáhněte si aplikaci STAR master => nahrajte / spárujte s ní váš produkt STAR
  - 2. Pokud máte modul Gateway pro vzdálenou správu => nahrajte / spárujte s aplikací také váš modul
  - 3. Užívejte si takřka neomezené možnosi ovládání s mobilní aplikací STAR master

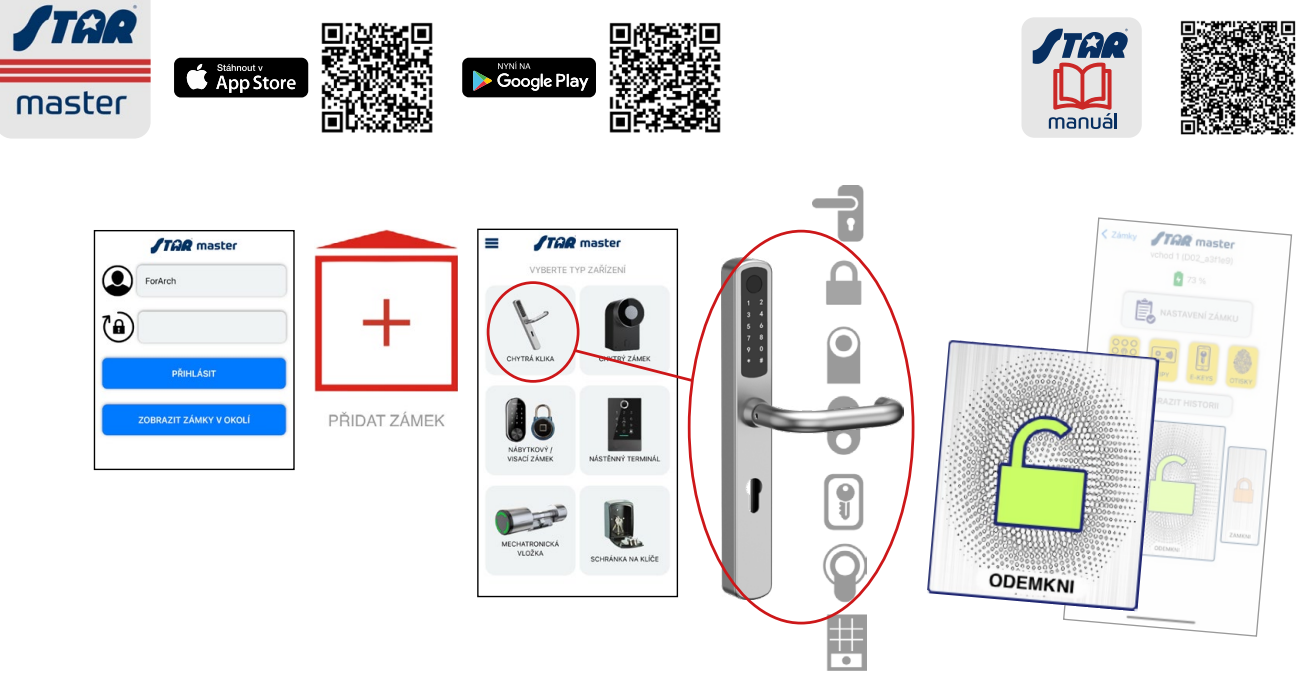

## 3

## ADMINISTRACE ÚČTU NA KLIENTSKÉM PORTÁLU

- Změna hesla se znalostí původního => Přihlásíte se => Změna hesla => zadáte 2× nové heslo
- Změna hesla bez znalostí původního => Zapomněli jste heslo? => poté vložíte váš e-mail, pokud je registrován přijde vám na něj zpráva, ve které potvrdíte uvedený odkaz a v zápětí vám přijde nové heslo